## 3.1.1 通知情報照会

## (1). 通知情報一覧

|                                    |                           |                    |            |                         |          |              | 画面の説明                               |
|------------------------------------|---------------------------|--------------------|------------|-------------------------|----------|--------------|-------------------------------------|
| The Kita-Nippon Bank, Ltd. Cんさいネット |                           |                    |            | 又子サイス変更し                | 山中大      |              | でんさいネットより受信した通知情報の一覧を表示し、通知情報内容の照会を |
|                                    |                           |                    |            |                         |          |              | 行う画面です。                             |
| トップページ 照会業務 債権記録業務                 | 債権融資業務                    | ユーザ管理              |            | 利用                      | 申込       |              | 初期表示時は、閲覧状況が未読の通知の一覧を表示します。         |
| ·潘生n桂起                             |                           |                    |            |                         |          |              |                                     |
| 通知情報一頁圖面                           |                           |                    |            |                         |          | DDECKITBSUTK |                                     |
| でんさいネットから受信した通知情報を確認いただけ           | ます。                       |                    |            |                         |          |              | ■ 通知情報検索条件                          |
| 「通知情報検索条件」を指定して「この内容で検索」ボ          | タンを押してください。               | ,通知情報検索結果          | に一覧が表示     | されます。                   |          |              | 検索条件を入力して、「この内容で検索」ボタンを押してください。     |
| 通知情報の評判で確認する場合は「通知日時」で選び           |                           |                    |            |                         |          |              | 指定された条件で通知情報の検索を行い、「通知情報検索結果」に一覧    |
| ▋ 通知情報論示多件                         |                           |                    |            |                         |          |              | を表示します。                             |
|                                    |                           |                    |            |                         |          |              |                                     |
| 通知日                                | 2020 🗸 年 02 🗸             | 月14~日~             | │          | ☑月 ☑日                   |          |              | ■ 通知情報検索結果                          |
| 通知分類                               | [                         | ~                  |            |                         |          |              | ・通知日時                               |
| 通知先立場                              | <b>~</b>                  |                    |            |                         |          |              | 照会したい通知情報の「 <u>通知日時</u> 」を押してください。  |
| 閲覧状況                               | □未読 □閲覧>                  | 斉                  |            |                         |          |              | 通知情報詳細の画面に遷移します。                    |
| ステータス                              | □正常 □エラ-                  | -                  |            |                         |          |              | ・ステータス                              |
| 一括記録の扱い                            | 〇一括記録請求約                  | 結果通知を除外 🔾          | 一括記録請求     | 結果通知□限定 ◉指設             | Ètalu    |              | 通知情報の内容にエラーがある場合、「エラー」を表示します。       |
|                                    |                           |                    |            |                         |          |              |                                     |
| この内容で検索                            |                           |                    |            |                         |          |              |                                     |
|                                    |                           |                    |            |                         |          |              | ※通知情報の種別は 別紙1.通知情報一覧」参照             |
| 📱 通知情報検索結果                         |                           |                    |            |                         |          |              |                                     |
|                                    |                           |                    |            | ∮前の50件 検                | 索件数:1~5/ | 5件 次の50件 ▶   |                                     |
| 通知日時 通知先でんさい   利用者番号 利用者番号         | 通知先口座<br>支店名 科            | ·目    □座番号         | 通知先<br>立場  | 通知種別                    | 閲覧状況     | ステータス        | 通知情報は通知日から90日間照会できます。               |
| 2020年09月15日10時22分 00000日2Q3        | 本店営業部当                    | 座 2192741          | 債権者        | 債権者発生記録非登録<br>通知(みなし否認) | 閲覧済      |              |                                     |
| □ 2020年09月08日 11時32分 00000E2Q3     | 本店営業部当                    | 座 2192741          | 債務者        | 債務者発生記録一括請<br>求結果通知     | 閲覧済      |              |                                     |
| □ 2020年09月08日11時32分 00000E2Q3      | 本店営業部当                    | 座 2192741          | 債務者        | 債務者発生記録一括請<br>求結果通知     | 閲覧済      |              | ・閲覧状況                               |
| □ 2020年02月21日10時13分 00000B2Q3      | 本店営業部当                    | 座 2192741          | 支払人        | 支払等記録成立通知               | 閲覧済      |              | 未読通知を選択して、「選択通知を既読にする」ボタンを押してください。  |
| □ 2020年02月14日 10時12分 00000B2Q3     | 本店営業部 当                   | 座 2192741          | -          | 決済情報通知                  | 未読       |              | 通知の閲覧状況を既読に変更します。                   |
|                                    |                           |                    |            |                         |          |              |                                     |
|                                    |                           |                    |            |                         |          |              |                                     |
|                                    |                           |                    |            |                         |          |              |                                     |
| ドッノベージ 選択通知を既読にする                  |                           |                    |            |                         |          |              |                                     |
|                                    | Convright(c) <sup>-</sup> | The Kite–Ninnen Be | ank Itd    |                         |          | ~            |                                     |
|                                    | Copyright(C)              |                    | ilik, Llu. |                         |          |              |                                     |
|                                    |                           |                    |            |                         |          | ⊴ 100% ▼     |                                     |
|                                    |                           |                    |            |                         |          |              |                                     |
|                                    |                           |                    |            |                         |          |              |                                     |
|                                    |                           |                    |            |                         |          |              |                                     |

## 3.1.1 通知情報照会

## (2). 債務者発生記録通知

|                                       | ~ / ナい ユ … ! |                            |        |         |              |              | 画面の説明                          |
|---------------------------------------|--------------|----------------------------|--------|---------|--------------|--------------|--------------------------------|
| The Kita-Nippon Bank, Ltd.            | こんさいネット      |                            |        |         | 文字サイス変更小 中大  |              | 最新債権情報一覧から遷移する通知情報詳細の画面例です。    |
|                                       |              |                            |        |         |              |              | (例、債務者発生記録通知)                  |
| トップページ 照会算                            | 業務 債権記録業務    | 債権融資業務 ユー                  | ザ管理    |         | 利用申込         |              |                                |
| 債務者発生記録通知画面                           | <u> </u>     |                            |        |         |              | DDACR91BZ01R | 通知情報を印刷する場合は、画面右上の「印刷」を押してください |
|                                       |              |                            |        |         |              | 一句           |                                |
| 誘者から発生記録が登録さ                          | れました。        |                            |        |         |              | - 1.17.      | ※通知情報の種別は「別紙1.通知情報一覧」参照        |
| 生記録内容に異議がある場                          | 易合には、発生記録の予約 | 約取消、または削除を行う               | ことができま | す。      |              |              |                                |
| ` <b>&amp;</b> 4n /t- 4= ±p           |              |                            |        |         |              |              |                                |
| 週和尤 <b>府報</b><br>四世来来是                |              | 00000B4E8                  |        |         |              |              |                                |
|                                       |              |                            |        |         |              |              |                                |
| <b>运融機関名</b>                          | 支店名          |                            | 科目     | 口座番号    |              |              |                                |
| 七日本銀行                                 | 本店営業部        | 3                          | 当座     | 5456781 |              |              |                                |
| 債務者情報                                 |              |                            |        |         |              |              |                                |
| 計生                                    |              | 法人(金融機関を除く)                |        |         |              |              |                                |
| 长人名/個人事業者名                            |              | 北銀商事 株式会社                  |        |         |              |              |                                |
| 17署名                                  |              | 経理部                        |        |         |              |              |                                |
| 号                                     |              |                            |        |         |              |              |                                |
| È所                                    |              | 岩手県盛岡市緑ヶ丘2-1-1北日本銀行事務センター内 |        |         | 为            |              |                                |
| 【表者名                                  |              | 北銀 太郎                      |        |         |              |              |                                |
| 融機関名                                  | 支店名          |                            | 科目     | 口座番号    | 口座名義人        |              |                                |
|                                       | 本店営業部        | 5                          | 当座     | 2192741 | キタキシンショウシン(カ | 1            |                                |
| 債権者情報                                 | I            |                            |        |         |              |              |                                |
| 用者番号                                  |              | 00000B4F8                  |        |         |              |              |                                |
| 性                                     |              | 法人(金融機関を除く)                |        |         |              |              |                                |
|                                       |              | (株)きたぎん建設                  |        |         |              |              |                                |
| 署名                                    |              | 総務部                        |        |         |              |              |                                |
| 号                                     |              | 屋号1                        |        |         |              |              |                                |
| E所                                    |              | 岩手県盛岡市緑ヶ丘2-1               | -2     |         |              |              |                                |
| 代表者名                                  |              | 北銀 花子                      |        |         |              |              |                                |
| 、高品が終日日 -ク                            | 支店名          |                            | 科目     | 口座番号    | 口座名義人        | Í            |                                |
| 医闭跗皮(天)-白                             | 本銀行 本店営業部    |                            | 当座     | 5456781 | キタキシンケンセツ(カ  |              |                                |
| 5000000000000000000000000000000000000 |              |                            | 1      | 1       | 1            |              |                                |